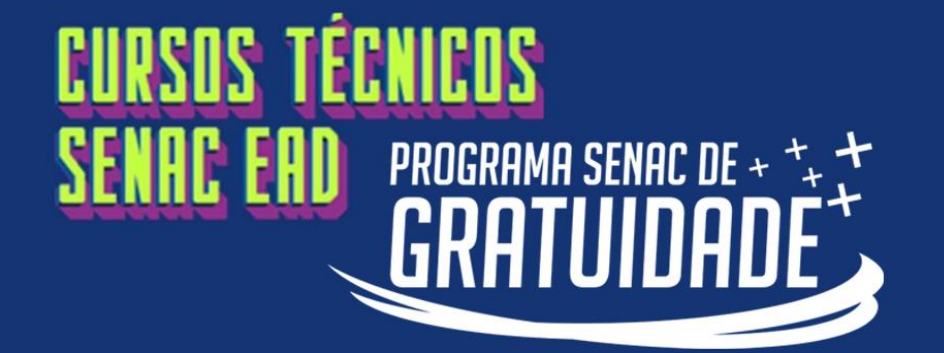

Clique aqui para ser direcionado ao Portal do Aluno.

No campo usuário, informe apenas os números do seu CPF.

No campo senha, digite a sua data de nascimento completa com 8 números(ddmmaaaa).

Clique no botão ENTRAR.

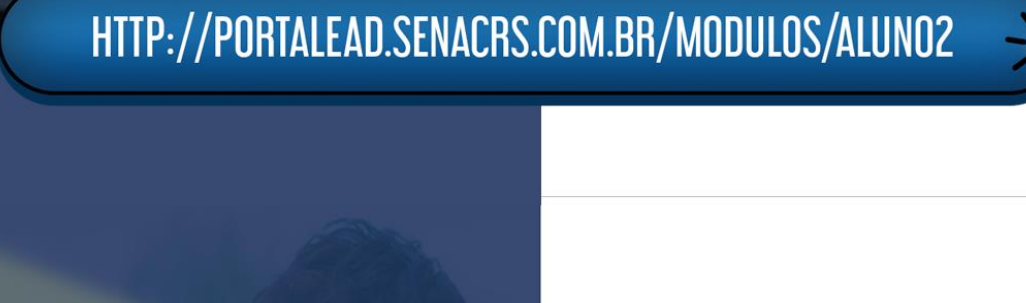

Sesc · Senac

#### Portal do Aluno

Bem vindo ao portal educacional

ENTRAR

| l Lembrar meu login                     | Esqueceu a senha |
|-----------------------------------------|------------------|
| Data de nascimento (Somente os números) | <b>a</b>         |
| Informe seu CPF (Somente os números)    | <b>±</b>         |

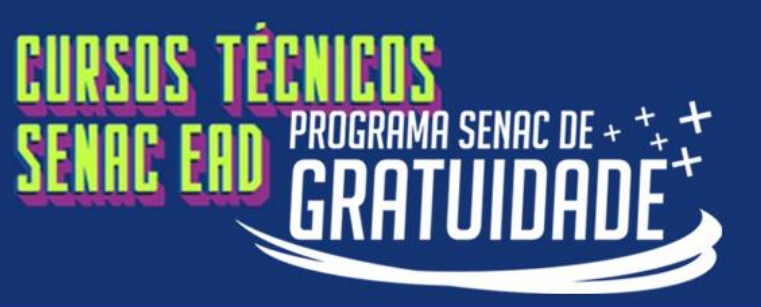

avançar.

## PASSO A PASSO PARA **ENVIAR SEUS DOCUMENTOS!**

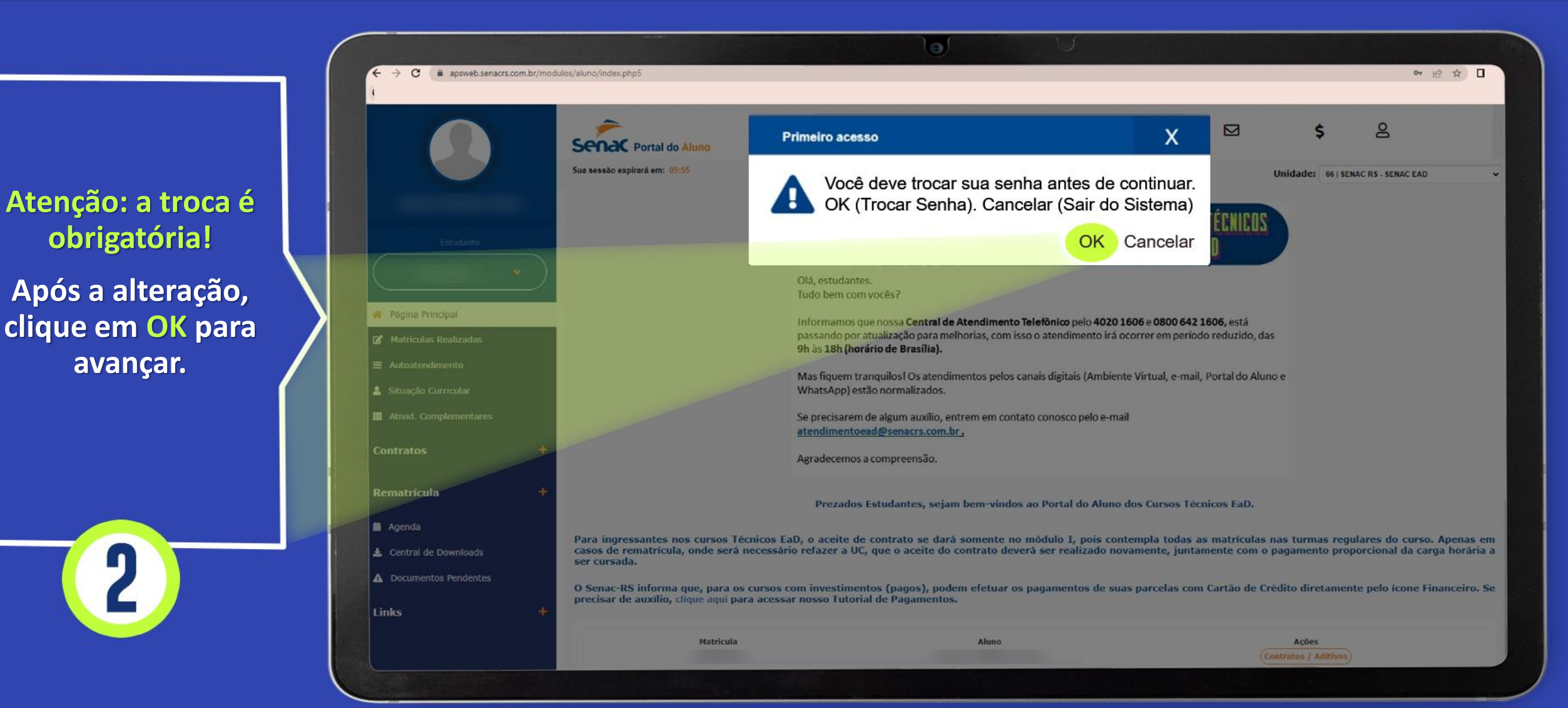

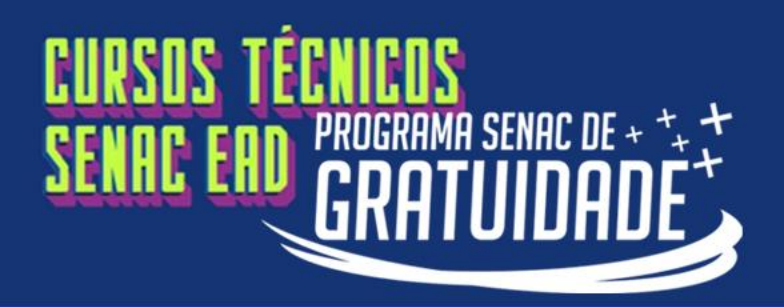

|                            |                                                                            | Troca de senha                                                                 |                                                            | Х                                                                 |                                         |                   |                       |
|----------------------------|----------------------------------------------------------------------------|--------------------------------------------------------------------------------|------------------------------------------------------------|-------------------------------------------------------------------|-----------------------------------------|-------------------|-----------------------|
|                            | Soo of Destal de Alere                                                     |                                                                                |                                                            |                                                                   |                                         | \$                | 8                     |
|                            | Sua sessão expirará em: 09:55                                              | •••••                                                                          | <b>a</b>                                                   | _                                                                 |                                         | Unidados sc. sc   |                       |
|                            |                                                                            |                                                                                |                                                            |                                                                   |                                         | omdade. 0013c     | NAC K3 - SENAC ERD    |
|                            |                                                                            |                                                                                | -                                                          | 50                                                                | S TÉCNICO                               | 5                 |                       |
|                            |                                                                            |                                                                                |                                                            | AC                                                                | ERD                                     |                   |                       |
| *                          |                                                                            | SALVAR                                                                         |                                                            | Fechar                                                            |                                         |                   |                       |
| Pádina Principal           |                                                                            |                                                                                |                                                            |                                                                   |                                         |                   |                       |
| 🖉 Matriculas Realizadas    |                                                                            | Informamos que nossa Central d<br>passando por atualização para m              | e Atendimento Telefônico p<br>elhorias, com isso o atendin | elo <b>4020 1606</b> e <b>0800 64</b><br>iento irá ocorrer em per | <b>2 1606,</b> está<br>iodo reduzido, o | das               |                       |
| Autoatendimento            |                                                                            | 9h às 18h (horário de Brasilia).                                               | · · · · · · · · · · · · · · · · · · ·                      | 1                                                                 | 1 p                                     |                   |                       |
| 🛓 Situação Curricular      |                                                                            | WhatsApp) estão normalizados.                                                  | imentos pelos canais digitai                               | (Ambiente virtual, e-m                                            | all, Portal do Ali                      | uno e             |                       |
| III Ativid. Complementares |                                                                            | Se precisarem de algum auxílio, e                                              | entrem em contato conosco                                  | pelo e-mail                                                       |                                         |                   |                       |
| Contratos H                |                                                                            | Agradecemos a compreensão                                                      | <u></u>                                                    |                                                                   |                                         |                   |                       |
|                            |                                                                            | Agradecentos a compreensad.                                                    |                                                            |                                                                   |                                         |                   |                       |
| Rematrícula +              |                                                                            | Prezados Estudantes, seja                                                      | im bem-vindos ao Portal                                    | lo Aluno dos Cursos T                                             | écnicos EaD.                            |                   |                       |
| di Agenda                  | Para ingressantes nos cursos Téci                                          | nicos EaD, o aceite de contrato se dar                                         | á somente no módulo I,                                     | pois contempla todas                                              | as matrícula                            | s nas turmas reg  | ulares do curso. Ap   |
| Lentral de Downloads       | casos de rematrícula, onde será no<br>ser cursada.                         | ecessário refazer a UC, que o aceite do                                        | o contrato deverá ser real                                 | izado novamente, jun                                              | tamente com                             | o pagamento pro   | porcional da carga h  |
| Documentos Pendentes       | O Senac-RS informa que, para os o<br>precisar de auxílio, clique aqui para | cursos com investimentos (pagos), por<br>a acessar nosso Tutorial de Pagamento | dem efetuar os pagament<br>s.                              | os de suas parcelas c                                             | om Cartão de (                          | Crédito diretamer | nte pelo icone Financ |
| Links                      | •                                                                          |                                                                                |                                                            |                                                                   |                                         |                   |                       |

Informe a senha atual, que é sua data de nascimento (com oito números: ddmmaaaa), e insira a nova senha.

Atenção: É importante que você anote sua senha.

Clique em SALVAR.

3

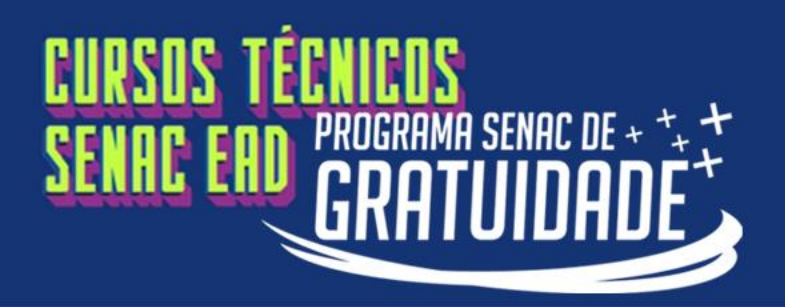

Na página principal, clique em

PSG – Envio de documentos processo seletivo 01.23.

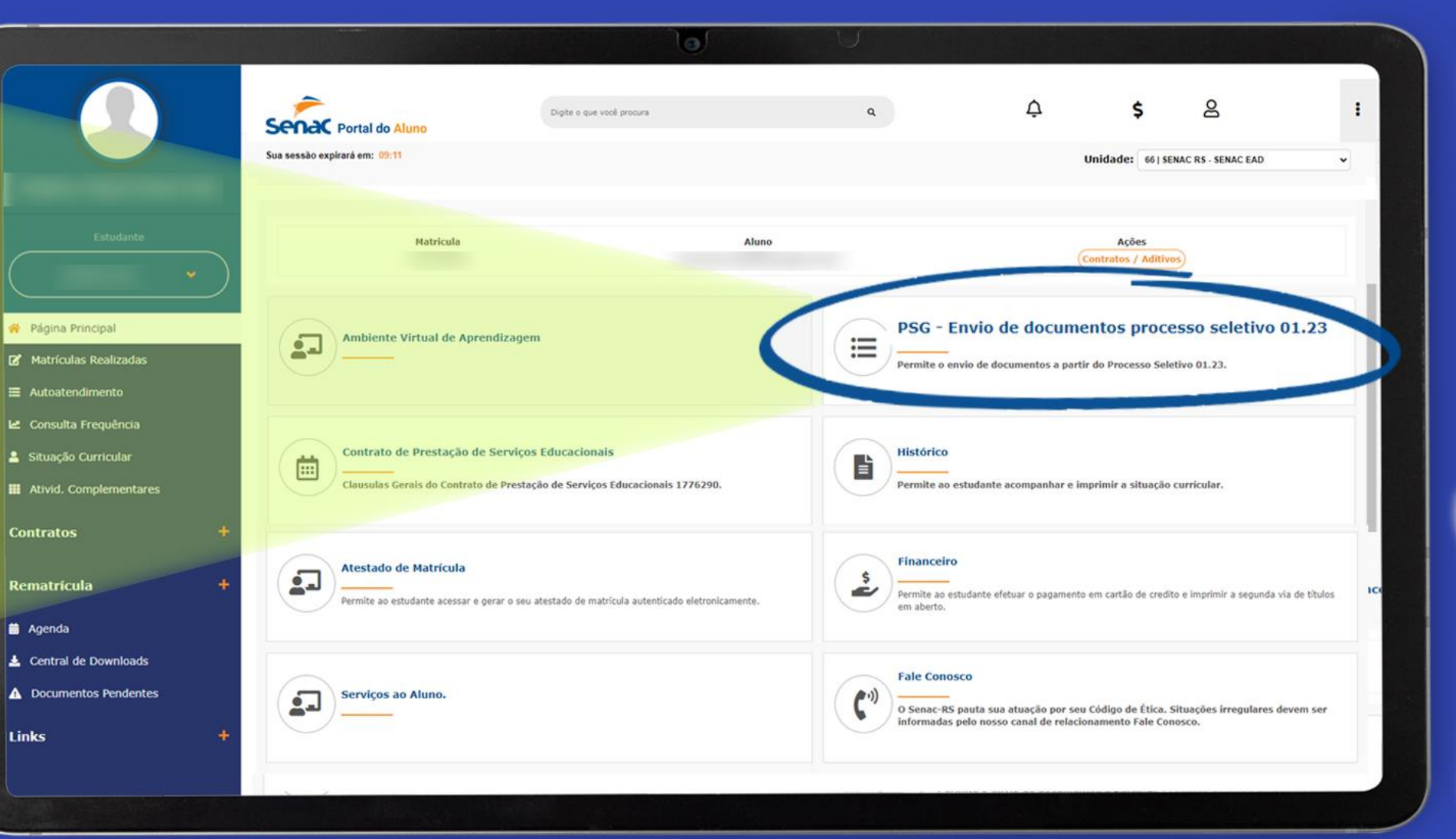

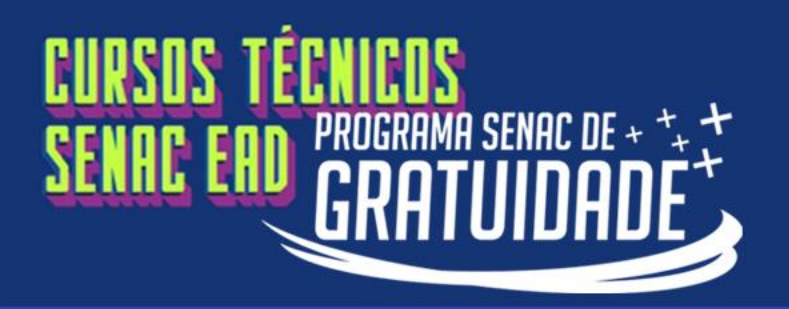

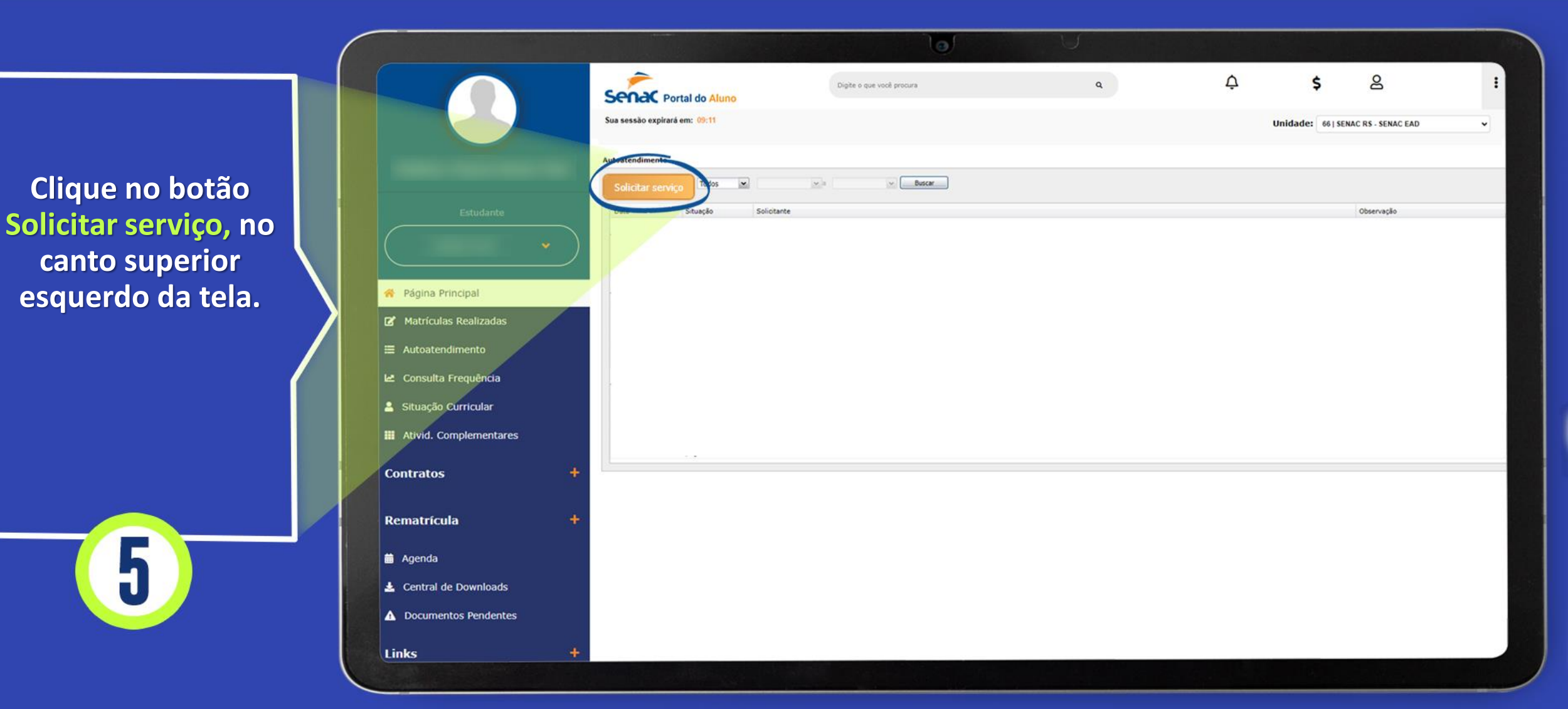

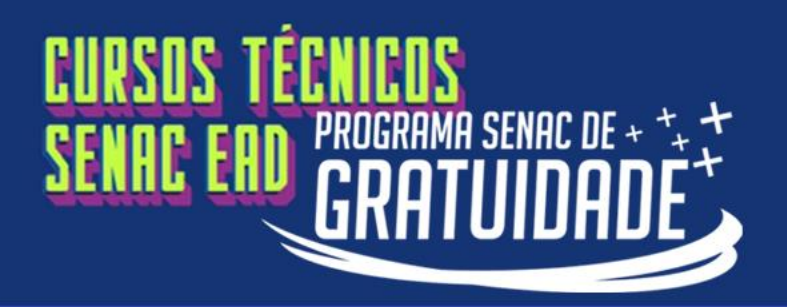

Clique no botão Solicitar serviço, no canto superior esquerdo da tela.

5

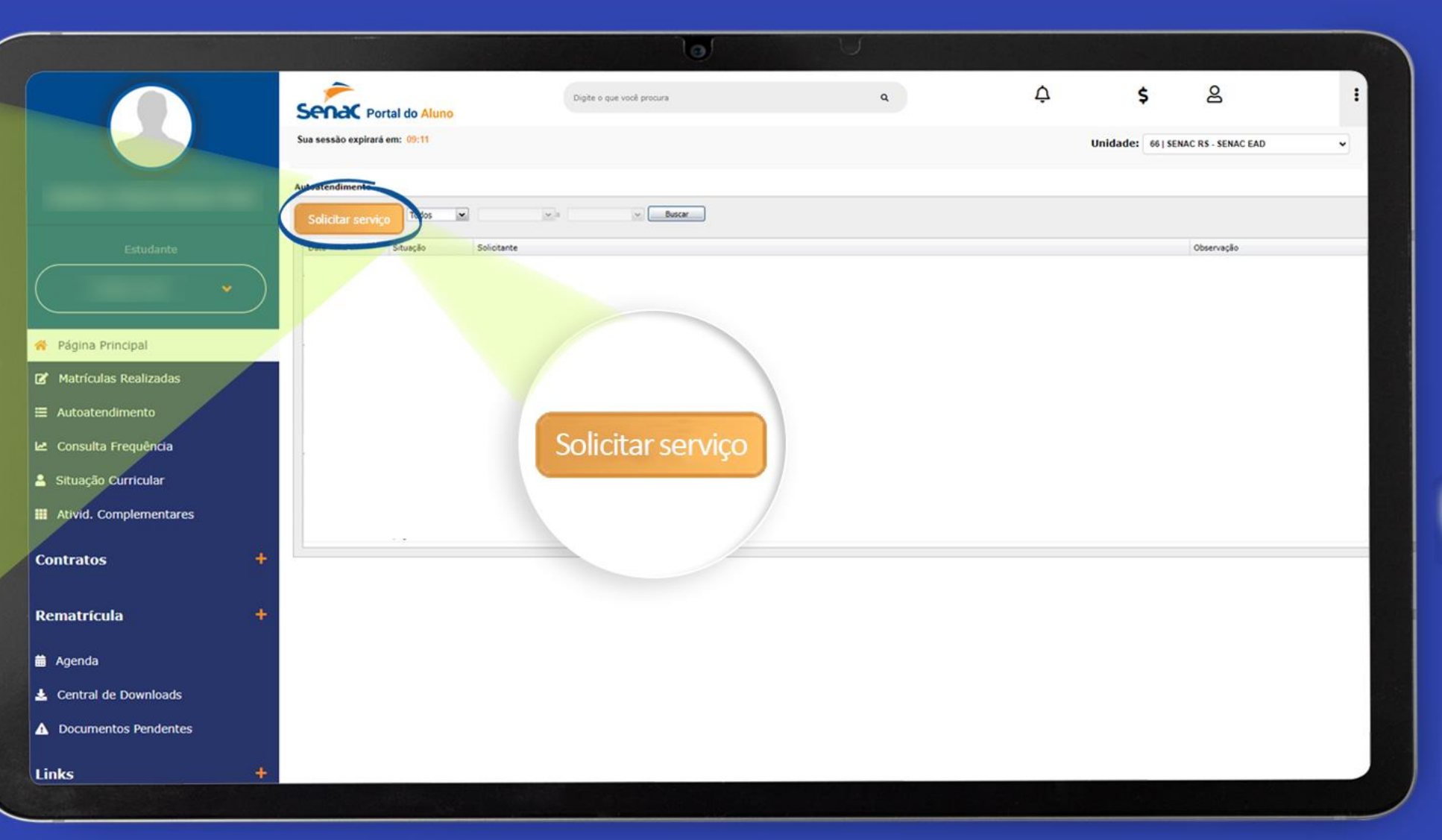

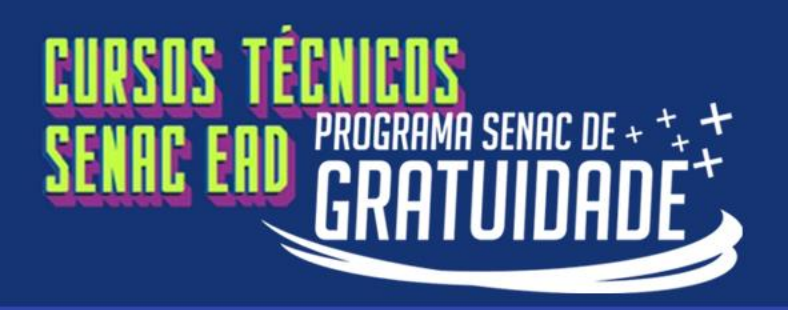

Em Serviço, clique na seta indicada e selecione a última categoria:

PSG - Envio de documentos processo seletivo 01.23.

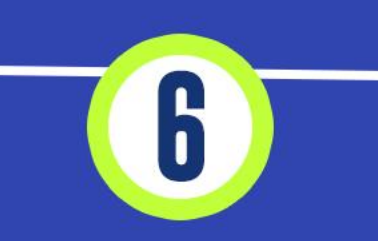

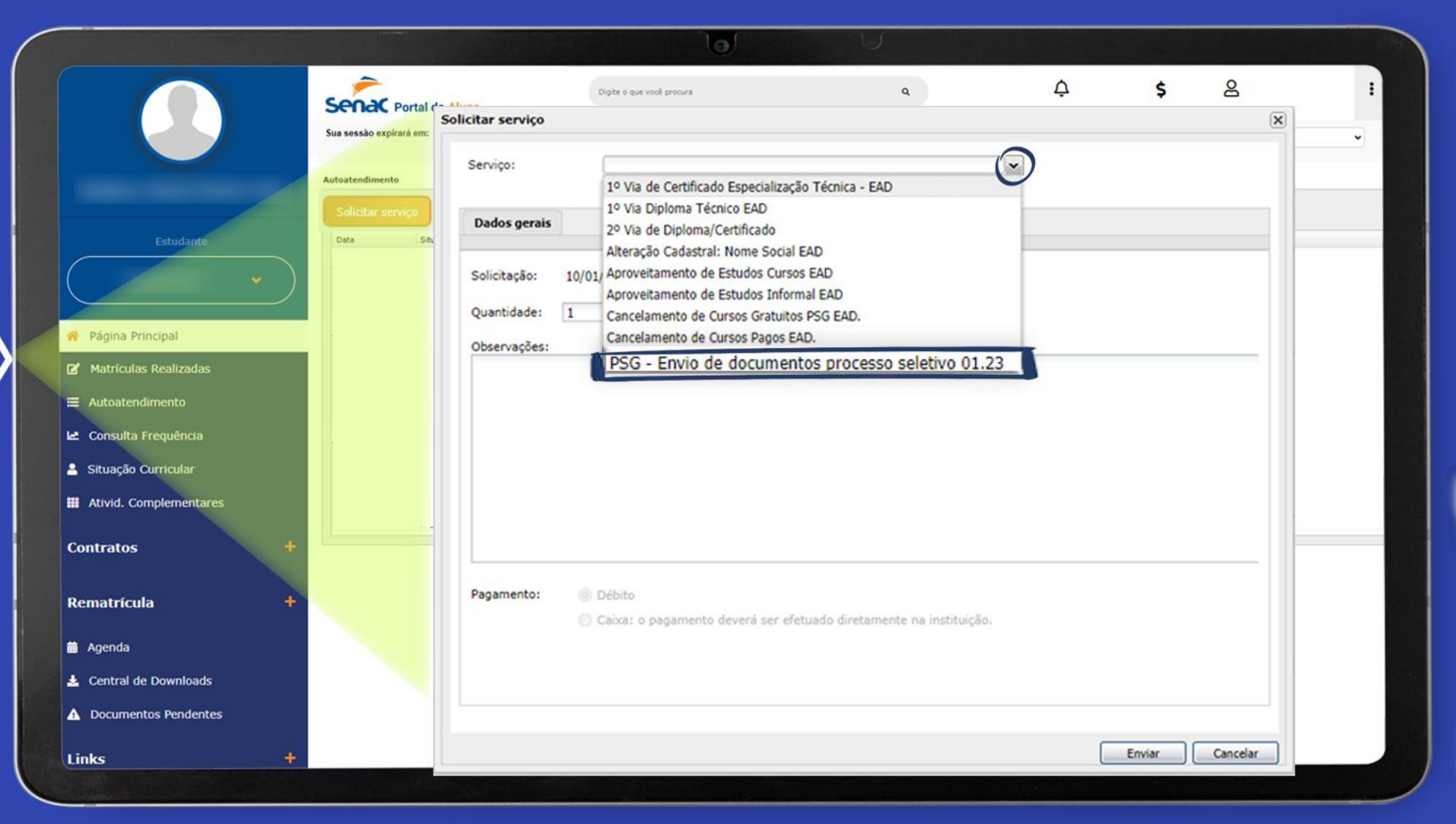

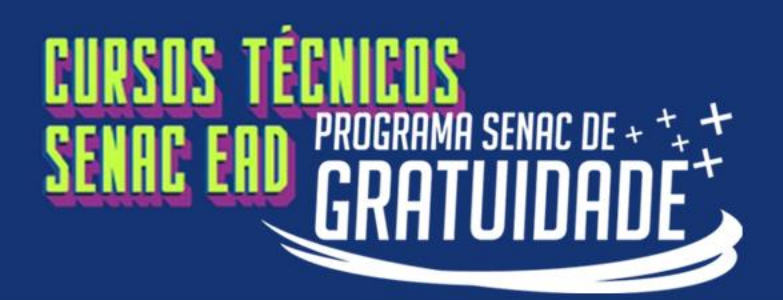

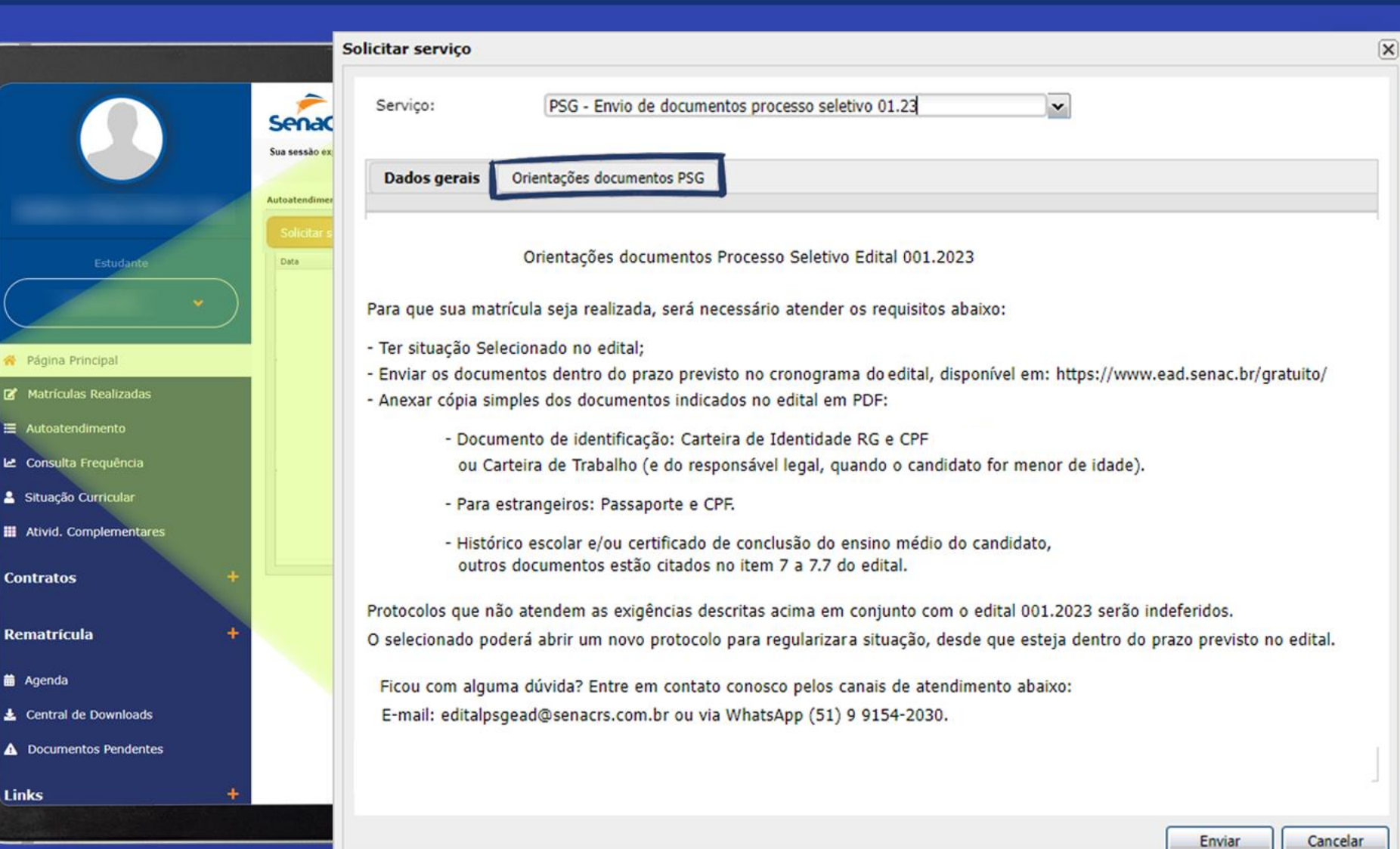

Clique na aba Orientações documentos – PSG.

Leia atentamente as orientações de envio de documentos, conforme os itens 7 a 7.7 do edital.

Após a leitura, retorne à aba Dados gerais.

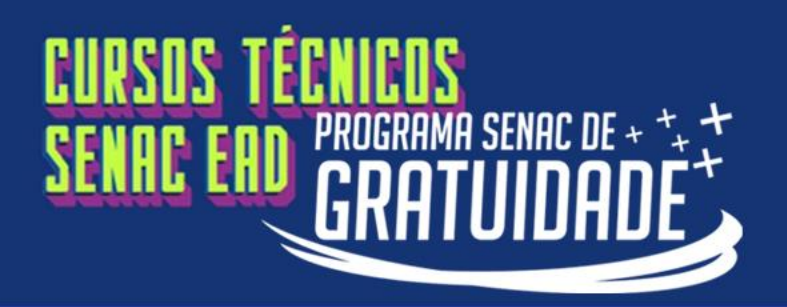

| No campo             |
|----------------------|
| Matrícula, clique na |
| seta indicada e      |
| selecione o curso    |
| para o qual você fez |
| a inscrição do PSG.  |

8

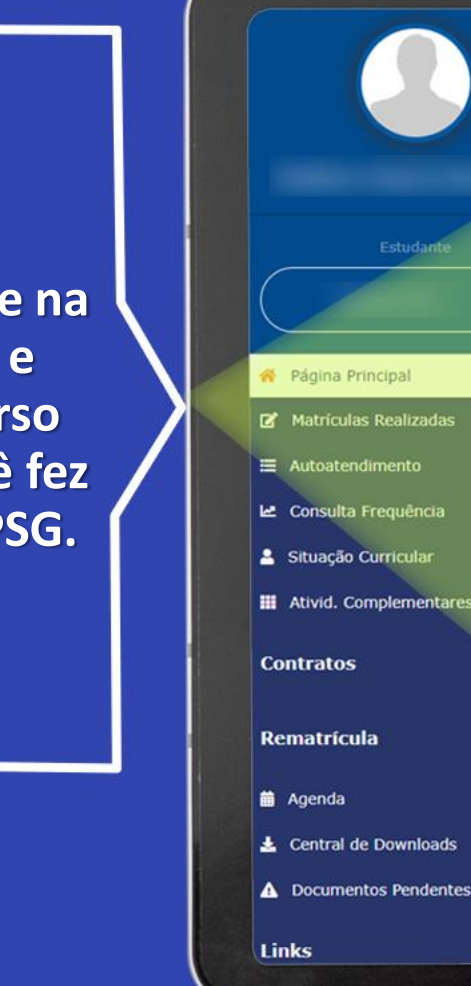

| -             |                                   |                                                           |         |
|---------------|-----------------------------------|-----------------------------------------------------------|---------|
| Sena          | Serviço: PSG - Er                 | nvio de documentos processo seletivo 01.23 🗸              |         |
| Sua sessão ez | Dados gerais Orientações do       | ocumentos PSG                                             |         |
| Solicitar s   | Solicitação: 11/01/2023           | Prazo de entrega: <u>6 dia(s)</u>                         |         |
| $\mathbf{i}$  | Quantidade: 1                     | Valor total: Sem cobrança                                 |         |
|               | Matrícula:                        |                                                           |         |
|               | Observações:                      |                                                           |         |
|               | Pagamento: O Débito<br>Caixa: o p | pagamento deverá ser efetuado diretamente na instituição. |         |
|               | Adicionar arquivo                 | arquivo                                                   |         |
| +             | Nome                              | Descricao                                                 | Tamanho |

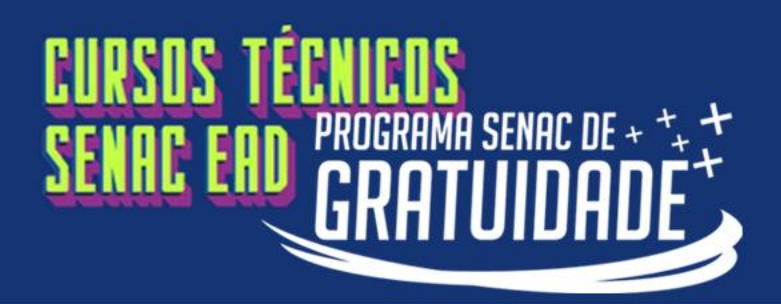

#### PASSO A PASSO PARA **ENVIAR SEUS DOCUMENTOS!**

|                          | ( |                          | Solicitar serviço                |                                                                   |                                                       | ×               |
|--------------------------|---|--------------------------|----------------------------------|-------------------------------------------------------------------|-------------------------------------------------------|-----------------|
| Clique em (+) Adicionar  |   |                          | Serviço:                         | PSG - Envio de                                                    | documentos processo seletivo 01.23                    | •               |
| arquivo, no canto        |   |                          | Dados gerais                     | Orientações document                                              | tos PSG                                               |                 |
| inferior esquerdo.       |   | Autoatendimer            |                                  | Enviar arquivo                                                    |                                                       | ×               |
| Na sequência, será       |   | Estudante                | Solicitação: 1:<br>Ouantidade: 1 | Arquivo:                                                          | Selecione um arquivo<br>Tamanho máximo do arquivo: 2M |                 |
| aberta uma nova janela   |   |                          |                                  | Deserie                                                           |                                                       |                 |
| para localização e anexo |   | 😤 Página Principal       | Matricula:                       | Descrição:                                                        |                                                       |                 |
| dos documentos.          |   | ☑ Matrículas Realizadas  | Observações:                     | -                                                                 |                                                       |                 |
| Clique no ícone 间        |   | 🗠 Consulta Frequência    |                                  |                                                                   |                                                       |                 |
| destacado no centro da   |   | 💄 Situação Curricular    |                                  |                                                                   | Envia                                                 | Cancelar        |
| tela para localizar seus |   | # Ativid. Complementares | Pagamento:                       |                                                                   |                                                       |                 |
| documentos.              |   | Contratos +              | O Adicionar arqui                | <ul> <li>Caixa: o pagame</li> <li>vo O Excluir arquivo</li> </ul> | ento deveră ser efetuado diretamente na instituição.  |                 |
|                          |   | Rematrícula +            | Nome                             |                                                                   | Descricao                                             | Tamanho         |
|                          |   | 🛍 Agenda                 | 1                                |                                                                   |                                                       |                 |
|                          |   | 🛓 Central de Downloads   |                                  |                                                                   |                                                       |                 |
|                          |   | ▲ Documentos Pendentes   |                                  |                                                                   |                                                       |                 |
|                          |   | Links +                  |                                  |                                                                   |                                                       |                 |
|                          |   |                          |                                  |                                                                   |                                                       | Enviar Cancelar |

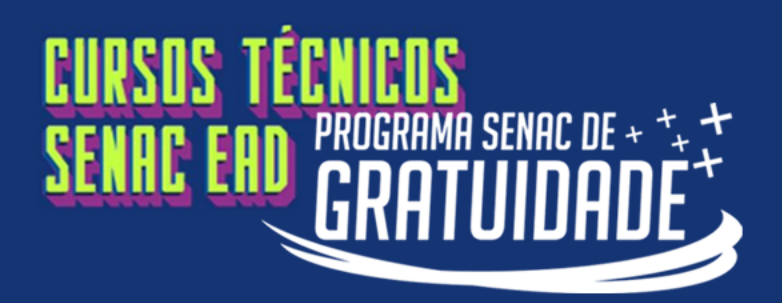

Será aberta uma janela no seu computador, a fim de localizar os arquivos.

Para visualizar todos os formatos de arquivo, é importante selecionar a opção All Formats ou Todos os arquivos.

Clique no arquivo que deseja enviar e depois em Abrir.

|                                                                                                    |              |          |                     |                 | ×               | ×               |
|----------------------------------------------------------------------------------------------------|--------------|----------|---------------------|-----------------|-----------------|-----------------|
| $\leftarrow \rightarrow \checkmark \uparrow$                                                                              | > Doc        | cumentos | ~                   | C Q Pesquisa    | r em Documentos |                 |
| Organizar 🔻 Nova pas                                                                                                    | ta           |          |                     |                 | ≣ • □ ?         |                 |
|                                                                                                    | Nome         | Status   | Data de modificação | Тіро            | Tamanho         |                 |
|                                                                                                    | 🛃 Histórico  | $\odot$  | 02/01/2023 17:05    | Documento do Ad | 961 KB          |                 |
| <ul> <li>Área de Trab</li> <li>Downloads</li> <li>Documentos</li> <li>Imagens</li> <li>Músicas</li> <li>Vídeos</li> </ul> | 🚡 RG - Copia |          | 02/01/2023 17:05    | Documento do Ad | 961 KB          | Cancelar        |
| <ul> <li>Este Computado</li> <li>Disco Local (C:<br/>Nome:</li> </ul>                                                     |              |          |                     | V All Formats   | ~               | lamanno         |
|                                                                                                    |              |          | Image Sequence      | Abrir           | Cancelar        | Enviar Cancelar |

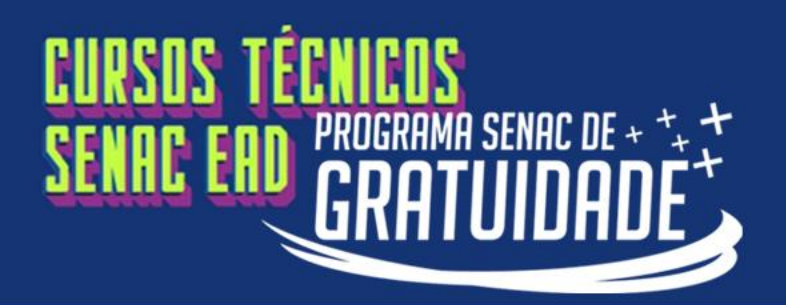

💏 Página

Matricu

🗠 Consult

Situação

Ativid.

Contrato

Rematricu

Agenda
 Central
 Docume

Links

### PASSO A PASSO PARA Enviar seus documentos!

Após selecionar o arquivo, é obrigatório adicionar uma descrição do anexo, por exemplo: RG, histórico escolar, CPF.

Escreva o nome do arquivo e clique em Enviar.

|                            | Solicitar serviço                 |                        |                                                 |                 | ٥           |
|----------------------------|-----------------------------------|------------------------|-------------------------------------------------|-----------------|-------------|
| Sent                       | Serviço:                          | PSG - Envio de         | e documentos processo seletivo 01.23            | ~               |             |
| Autoatendi                 | Dados gerais                      | Orientações documer    | ntos PSG                                        | ×               |             |
| Estudante Deta             | ar s                              | Arquivo:               | Selecione um arquivo                            |                 |             |
| ▼ )                        | Meticale                          | Descrição:             | Informe qual foi o document                     | o enviado.      |             |
| s Realizadas               |                                   |                        | Exemplo : Histórico Escolar                     |                 |             |
| Frequência                 |                                   |                        |                                                 |                 |             |
| Curricular<br>mplementares | Pagamento                         |                        |                                                 | Enviar Cancelar |             |
| +                          | <ul> <li>Adicionar arq</li> </ul> | uivo 🤤 Excluir arquivo | nento devera ser efetuado diretamente na i<br>O | nstituição.     |             |
| la +                       | Nome                              |                        | Descricao                                       | Taman           | iho         |
| e Downloads                |                                   |                        |                                                 |                 |             |
| tos Pendentes              |                                   |                        |                                                 |                 |             |
|                            |                                   |                        |                                                 | Envi            | ar Cancelar |

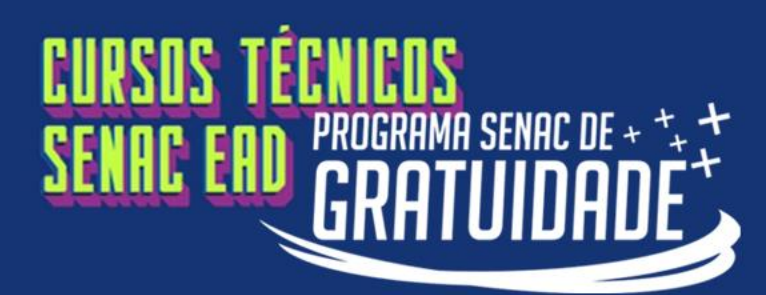

Após adicionar todos os arquivos, clique em Enviar.

Página Principal
 Matrículas Realizadas
 Autoatendimento
 Consulta Frequência
 Situação Curricular
 Ativid, Complementa

Rematrícula

Central de Downloads
 Documentos Pendentes

🛗 Agenda

Links

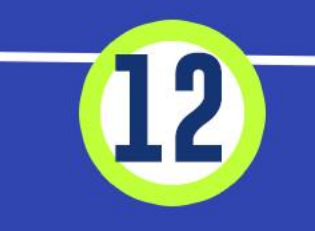

| Serviço:       | PSG - Envio                                       | de documentos process   | o seletivo 01.23   | *           |                   |
|----------------|---------------------------------------------------|-------------------------|--------------------|-------------|-------------------|
| Dados gerais   | Orientações docum                                 | nentos PSG              |                    |             |                   |
| Solicitação:   | 10/01/2023                                        | Prazo de entrega:       | 6 dia(s)           |             |                   |
| Quantidade:    | 1                                                 | Valor total:            | Sem cobrança       |             |                   |
| Matricula:     | Selecione                                         |                         |                    |             | ~                 |
| Observações:   |                                                   |                         |                    |             |                   |
| Pagamento:     | <ul> <li>Débito</li> <li>Caixa: o page</li> </ul> | amento deverá ser efetu | ado diretamente na | nstituição. |                   |
| O Adicionar an | rauivo 🧇 Excloir orga                             | ivo                     |                    |             |                   |
| Nome           | Dronge 2023-02-02                                 | RG RG                   |                    |             | Tamanho<br>0.13Mb |
| 18-43-18-      |                                                   |                         |                    |             |                   |
|                |                                                   |                         |                    |             |                   |

PASSO A PASSO PARA

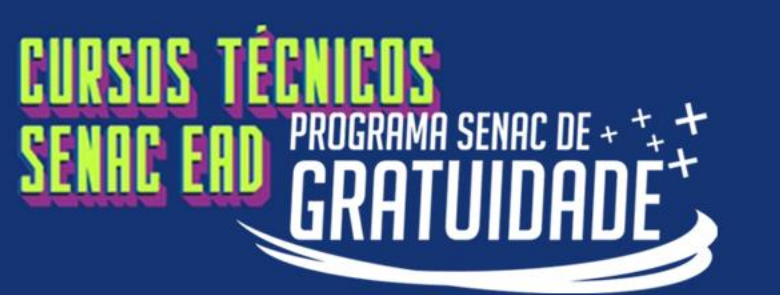

Página Principal

Autoatendimento

Contratos

Rematrícula

Central de Downloads
 Documentos Pendentes

🛗 Agenda

Links

Consulta Frequência
 Situação Curricular
 Ativid. Complementares

Matrículas Realizadas

PASSO A PASSO PARA Enviar Seus Documentos!

Depois de enviar os documentos, você receberá a confirmação com o número do protocolo de serviço.

Importante: Acompanhe o andamento do seu protocolo no Portal do Aluno, no prazo indicado no edital.

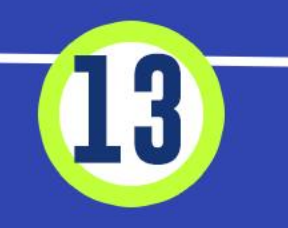

| Solicitar serviço        |                                                                                                    |                                     |
|--------------------------|----------------------------------------------------------------------------------------------------|-------------------------------------|
| Serviço:                 | PSG - Envio de documentos processo seletivo 01.23                                                                                                    | •                                   |
| Dadas persis             | Oriente, Res Association Mat                                                                                                    |                                     |
|                          | Confirmação da solicitação                                                                                                    | ×                                   |
| Constantino<br>Materiala | Protocolo nº: 295720<br>Solicitado em:<br>Prazo de Entrega: 6 dia(s) útil(eis)*<br>Quantidade: 1<br>Valor: R\$ 0,00                                                                                                    |                                     |
|                          | * Caso tenho optado pelo pagamento no caixa ou dé<br>entrega é contado a partir da quitação do valor refere                                                                                                    | bito o prazo de<br>ente ao serviço. |
| Pagamentor               | Imprimir boleto Imprimir recibo                                                                                                    | Fechar                              |
|                          |                                                                                                    |                                     |
| Q Address and            | na 🥥 Extur arguna                                                                                                    |                                     |
| C) strategy in           | Description (Contract of Contract of Contr | Secarbo<br>6.12%                    |
|                          |                                                                                                    |                                     |
|                          |                                                                                                    |                                     |
|                          |                                                                                                    | Enviar                              |

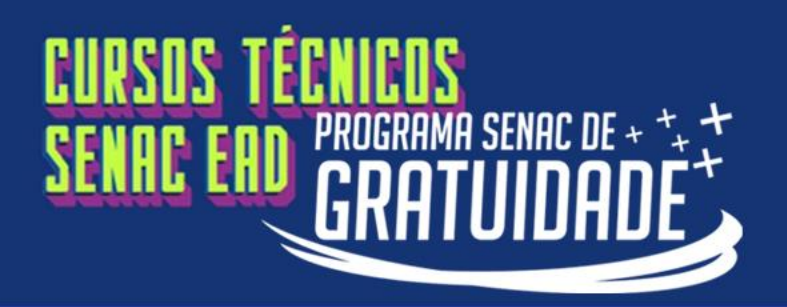

Para acompanhar o andamento do seu protocolo, você deve verificar as seguintes situações:

"Deferido" e "Concluído":

a documentação foi aceita e sua matrícula será processada.

Página Pi
 Matrícula

Autoate

Consult

🐣 Situação

Ativid. Co

Contrato

Rematrícu

Agenda
 Central de
 Document

Links

"Indeferido" e "Concluído":

há pendências que serão informadas no protocolo.

| Sua sessao expitata em: |                      |                          |       | ı                                                      | Jnidade: 66   SENAC RS - SENAC EAD |
|-------------------------|----------------------|--------------------------|-------|--------------------------------------------------------|------------------------------------|
| Autoatendim             | ento                 |                          |       |                                                        |                                    |
| Solicitar ser           | viço Exibir: Todos   | ×                        | v a   | Buscar                                                 |                                    |
| Data                    | Situação             | Solicitante              |       |                                                        |                                    |
| 3 295720 -              | PSG - Envio de docur | mentos processo seletivo | 01.23 |                                                        |                                    |
| 12/01/2023              | 3 10:23 Concluído    | ESTERARY PAR             |       | lá, candidato! Informamo                               | os que a sua documentação          |
| 12/01/2023              | 3 10:22 Deferido     | ESTENSO THE              | α     | orreta e a sua matrícula s                             | erá realizada. Você recebera       |
| 12/01/2023              | 3 10:22 Deferido     | ESTERARY PLAT            | da    | da plataforma do curso até o dia 20/03/2023 início das |                                    |
| 12/01/2023              | 3 10:04 Pago         | ESTSTANCE PART           | At At | tenciosamente.                                         |                                    |
|                         |                      |                          |       |                                                        |                                    |
|                         |                      |                          |       |                                                        |                                    |
|                         |                      |                          |       |                                                        |                                    |
|                         |                      |                          |       |                                                        |                                    |
|                         |                      |                          |       |                                                        |                                    |
|                         |                      |                          |       |                                                        |                                    |
|                         |                      |                          |       |                                                        |                                    |
|                         |                      |                          |       |                                                        |                                    |
|                         |                      |                          |       |                                                        |                                    |

#### CURSOS TÉCNICOS SENAC EAD PROGRAMA SENAC DE + \*, \* GRATUIDADE

# PASSO A PASSO PARA Enviar seus documentos!

#### A disponibilização da relação dos desclassificados ocorrerá em duas datas:

- 06/03/2023
- 13/03/2023, após o término de entregas de documentos indicado no edital.

Caso você realize a tentativa de *login* após essas datas e surja a mensagem de erro, conforme ao lado, o seu protocolo foi indeferido por motivos de pendência e seu *status* no processo seletivo foi alterado para desclassificado, conforme item 6.4 do edital.

O candidato desclassificado perderá o acesso ao Portal do Aluno e não terá oportunidade para enviar novamente os documentos.

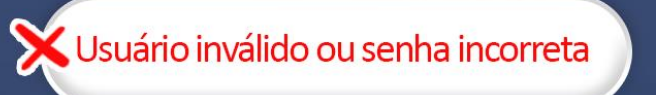

Sesc · Senac

#### Portal do Aluno

Bem vindo ao portal educacional

| Usuá | rio inválido ou senha incorreta       | Esqueceu a senha |
|------|---------------------------------------|------------------|
| Da   | ta de nascimento (Somente os dígitos) | <b>a</b>         |
| Inf  | orme seu CPF (Somente os dígitos)     | ±                |

ENTRAR

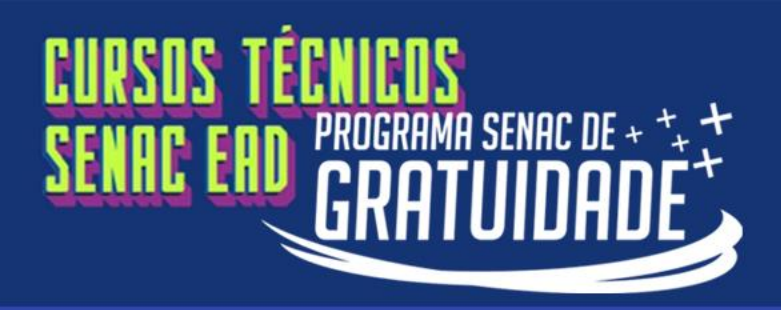

# Dúvidas? Informações complementares poderão ser obtidas pelos contatos abaixo: (51) 99154-2030 editalpsgead@senacrs.com.br

Horário de atendimento de segunda a sexta-feira das 9h às 18h, exceto feriados.